# Haiyaa VariPrint Installation

#### Haiyaa VariPrint Installation-OS

VariPrint support Windows XP, 7, 8, 10, Server2003, 2008, 2012

## Haiyaa VariPrint Installation-Windows 7

Use Run as Administrator to install VariPrint

1) When installation, some Windows7 OS won't install dongle driver and HAIYAA. PPD properly, in that case, you need to install manually. The dongle driver and HAIYAA.PPD can be download from Software Download webpage, HAIYAA.PPD can also be found in the installation CD. How to install HAIYAA.PPD, please refer to:

http://www.haiyaatech.com/english/bbs/b\_kantie.asp?tiezi=558

2) VariPrint support .NET framework 2.0, 3.5, 4.0 and above.

3) After installation. You should setup the properties of the installation folder-VariPrint to allow this folder to have Write/Read permission.3-1)go to the installation folder, go to Properties by clicking right mouse button.

3-2)Select Security--Edit--Add, add "everyone", confirm--select "everyone"--select full control--confirm to exit

4) When running VariPrint at first time, you MUST run it as administrator. Under administrator, some software components registration can be done properly.

## Haiyaa VariPrint Installation-Windows 8

Note1: (For installation of HAIYAA.PPD)

From the Metro or Desktop Bring up Charms by mousing over to the right of the screen Go to Settings **More PC Settings** General Advanced Startup > Restart Now Trouble shoot Advanced options Windows startup options Restart Click on "Disable driver signature enforcement" Reboot Install the relevant driver

Note2:

Go to Control Panel to see if there is independent Microsoft .net Framework 4.5 or 4.6 is installed. If no independent .net Framework installed, Go to Turn Windows feature on or off to install .net Framework 3.5

## Haiyaa VariPrint Installation-Windows 10

Note1: (For installation of HAIYAA.PPD)

Setting Update & security Recovery Advanced Start-up Restart now Choose an option Troubleshoot Start-up Settings Restart Click 7 on "Disable driver signature enforcement" Reboot Install the relevant driver

Note2:

Go to Control Panel to see if there is independent Microsoft .net Framework 4.5 or 4.6 is installed. If no independent .net Framework installed, Go to Turn Windows feature on or off to install .net Framework 3.5

## Haiyaa VariPrint Installation-Windows Server

Note1:

After installation, when you start VariPrint, there will be a error msg display: Load LHYBarcode Error=998. Please refer to the following thread to fix it.

http://www.haiyaatech.com/bbs/b\_kantie.asp?tiezi=1150

That is,

My Computer--Properties--Advanced System Setting--Advanced--Setting---Data Execution Provention--Turn on DEF for all programs and service except those I select:---Add VariPrint60.exe, VariPrint70.exe, VariPrint90.exe, VariPrint100.exe which are in the VariPrint installation folder.--OK and quit